# Guía de usuario

# Uso de plantillas de Excel

Sistema de Registro de Solicitudes, Sustituciones y Acreditación de Representaciones Generales y ante Mesas Directivas de Casilla de los Partidos Políticos y Candidaturas Independientes

Oficinas Centrales, Junta Local, Junta Distrital, Partidos Políticos, Candidaturas Independientes y Organismos Públicos Locales

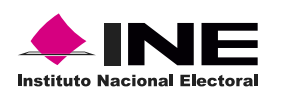

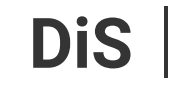

Dirección de Sistemas

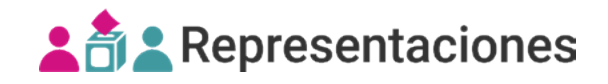

### Introducción

Las plantillas de Excel son una herramienta de apoyo que genera los archivos txt cifrados para el registro masivo (txt) y la sustitución masiva (txt) de las representaciones generales y ante mesa directiva de casilla, estas se pueden trabajar sin necesidad de estar conectado a Internet.

1. Descarga las plantillas de Excel desde:

- **Centro de ayuda**, sección Herramientas de ayuda: https://intranetanterior.ine.mx/tutoriales/sistemas/Electorales/2025/local/Representaciones/materiales-de-apoyo.html

- Módulos registro masivo (txt) y sustitución masiva (txt), apartado Herramientas de ayuda.

## Herramientas de ayuda

2. Descomprime el archivo y elige la plantilla a utilizar:

#### Plantillas de registro:

- REGISTRO\_RG\_PEL2025\_v1.xlsm
- Para el registro de representaciones generales.
- REGISTRO\_RAMDC\_PEL2025\_v1.xlsm Para el registro de representaciones ante mesa directiva de casilla.

#### Plantillas de sustitución:

- SUSTITUCION\_RG\_PEL2025\_v1.xlsm Para la sustitución de representaciones generales.
- SUSTITUCION\_RAMDC\_PEL2025\_v1.xlsm
- └ Para la sustitución de representaciones ante mesa directiva de casilla.

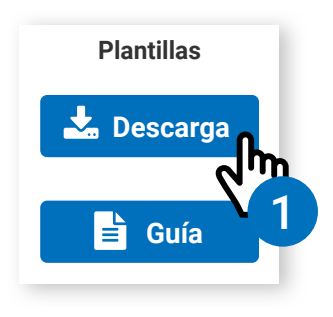

3. Habilita el contenido al abrir el archivo para poder continuar.

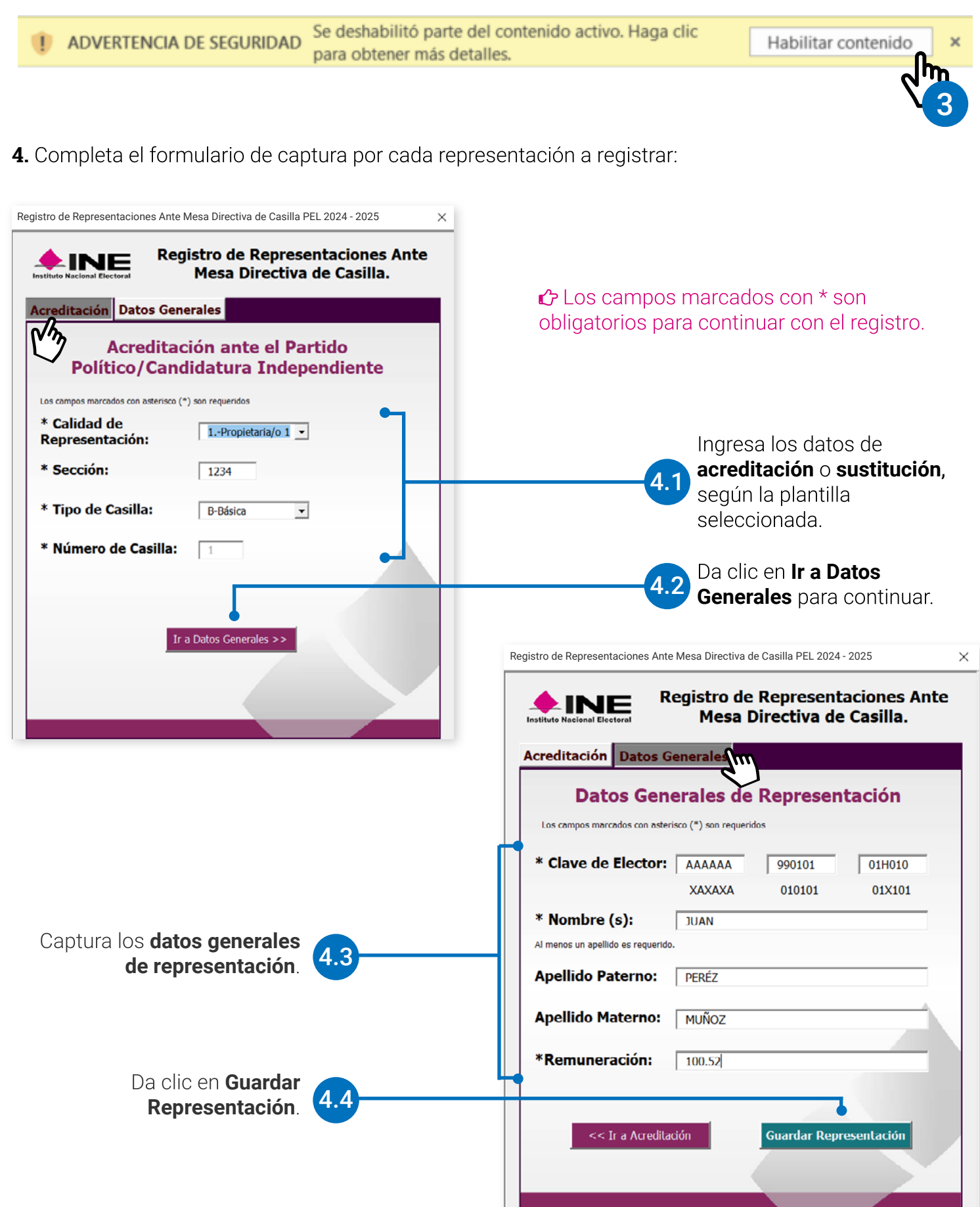

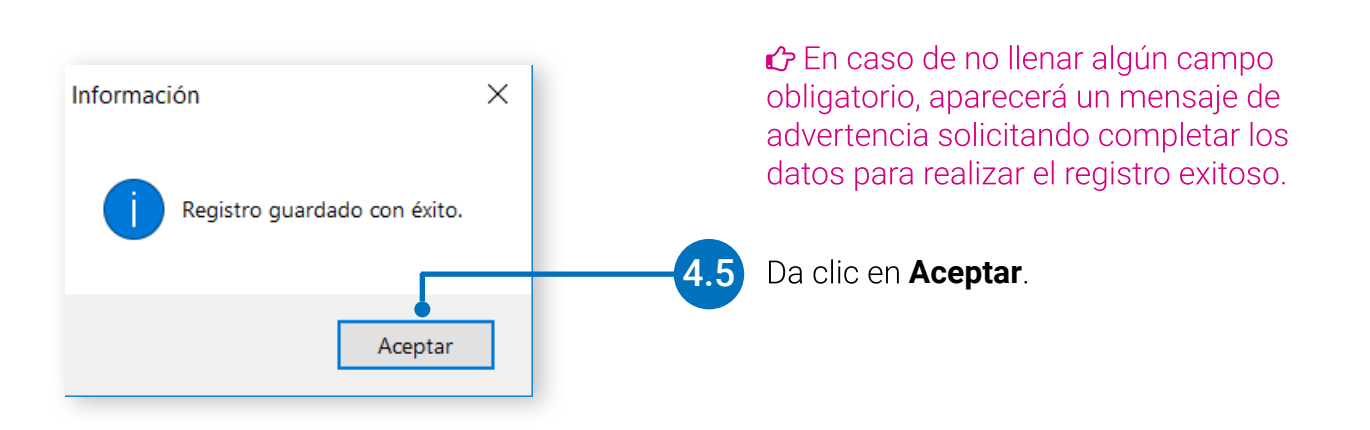

5. Una vez que se ingresan todas las representaciones, cierra la ventana de captura y da clic en **Exportar** a archivo de Texto para generar el archivo txt cifrado.

| A12 | A12 $\rightarrow$ ! $\times \checkmark f_x$ |        |         |             |                 |             |                            |                 |
|-----|---------------------------------------------|--------|---------|-------------|-----------------|-------------|----------------------------|-----------------|
|     | A                                           |        | В       | С           | D               | Е           | F                          | G               |
| 1   |                                             |        |         |             |                 |             |                            |                 |
| 2   | Abrir Formulario de Captura                 |        |         | Export      | ar a archivo de | Texto       | Borrar registro(s) Guardar |                 |
| 3   | · · · · · · · · · · · · · · · · · · ·       |        |         |             |                 |             | - lhn                      |                 |
| 4   | claveElector                                |        | seccion | tipoCasilla | idCasilla       | extContigua | apel rno                   | apellidoMaterno |
| 5   | QWEQWE900101                                | 01H202 | 1       | В           | 1               | 0           | TE V 5                     | ST              |
| 6   | HFLSRC90122808                              | 3H300  | 128     | В           | 1               | 0           | FLORES                     | SALGADO         |
| 7   | IORHJA91122806H082                          |        | 342     | С           | 1               | 0           | ROMO                       |                 |
| 8   | SJHSJD91122308H201                          |        | 154     | В           | 1               | 0           | SON                        | CHANG           |
| 9   | 2KFKLK93052431M301                          |        | 457     | В           | 1               | 0           | ROMERO                     | RUBIO .         |
| 10  | 10 YJFCJG93120432H210                       |        | 421     | В           | 1               | 0           | SALGADO                    | REPUA           |

**6.** Se mostrará una ventana confirmando la generación del archivo txt cifrado con la ruta en donde se guardó, da clic en **Aceptar**.

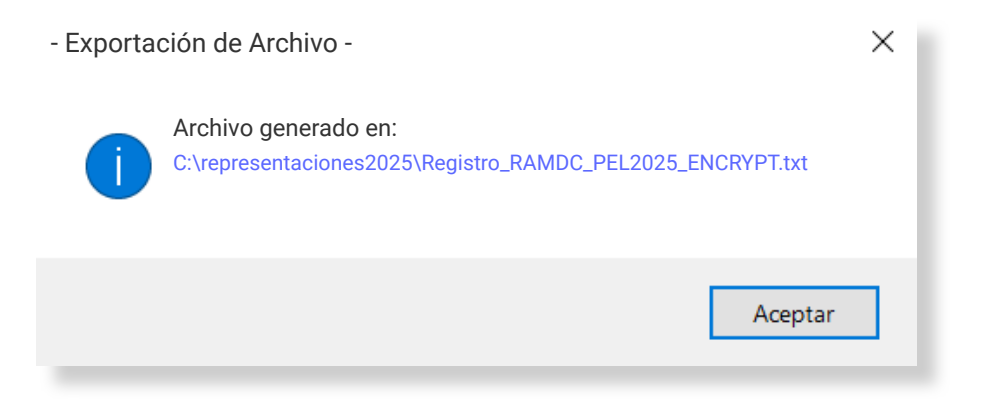

#### **Borrar registros**

7. Selecciona las filas de los registros a eliminar y da clic en Borrar registro(s).

| A5 | A5 - : $\times \checkmark f_x$ QWEQWE90010101H202 |                 |             |                       |             |                 |                            |         |  |
|----|---------------------------------------------------|-----------------|-------------|-----------------------|-------------|-----------------|----------------------------|---------|--|
|    | А                                                 | В               | С           | D                     | E           | F               | G                          |         |  |
| 1  |                                                   |                 |             | _                     |             |                 |                            |         |  |
| 2  | Abrir Formul                                      | ario de Captura |             | Exportar a archivo de |             | Texto           | Borrar registro(s) Guardar |         |  |
| 3  |                                                   | -               |             |                       |             |                 |                            |         |  |
| -4 | claveElector                                      | seccion         | tipoCasilla | idCasilla             | extContigua | apellidoPaterno | apellidoMater              | nombre  |  |
| 5  | QWEQWE90010101H202                                | 1               | В           | 1                     | 0           | TE              | ST 7 1                     | TEST    |  |
| 6  | FLSRC90122808H300                                 | 128             | В           | 1                     | 0           | FLORES          | SALGADO                    | RICARDO |  |
| 6  | VA91122806H082                                    | 342             | С           | 1                     | 0           | ROMO            |                            | RUMI    |  |
| 8  | 7 91122308H201                                    | 154             | В           | 1                     | 0           | SON             | CHANG                      | ROBIN   |  |
| 9  | K93052431M301                                     | 457             | В           | 1                     | 0           | ROMERO          | RUBIO                      | ZAFIZA  |  |
| 10 | YJFCJG93120432H210                                | 421             | В           | 1                     | 0           | SALGADO         | REPUA                      | SOFIA   |  |
| 11 | RETRSF85050803H209                                | 3221            | В           | 1                     | 0           | RAMOS           | RAMIRO                     | RAMON   |  |
| 40 |                                                   |                 |             |                       |             |                 |                            |         |  |

#### Guardar

8. Si deseas guardar el archivo con los datos ingresados da clic en Guardar.

| A12 | A12 - $f_x$                 |         |             |           |                 |                 |                            |  |  |
|-----|-----------------------------|---------|-------------|-----------|-----------------|-----------------|----------------------------|--|--|
|     | А                           | В       | С           | D         | E               | F               | G                          |  |  |
| 1   |                             |         |             |           |                 |                 |                            |  |  |
| 2   | Abrir Formulario de Captura |         |             | Export    | ar a archivo de | Texto           | Borrar registro(s) Guardar |  |  |
| 3   |                             |         |             |           |                 |                 |                            |  |  |
| 4   | claveElector                | seccion | tipoCasilla | idCasilla | extContigua     | apellidoPaterno | apellidoMaterno <b>N'</b>  |  |  |
| 5   | QWEQWE90010101H202          | 1       | В           | 1         | 0               | TE              | st V 8                     |  |  |
| 6   | HFLSRC90122808H300          | 128     | В           | 1         | 0               | FLORES          | SALGADO                    |  |  |
| 7   | IORHJA91122806H082          | 342     | С           | 1         | 0               | ROMO            |                            |  |  |
| 8   | SJHSJD91122308H201          | 154     | В           | 1         | 0               | SON             | CHANG                      |  |  |
| 9   | ZKFKLK93052431M301          | 457     | В           | 1         | 0               | ROMERO          | RUBIO                      |  |  |
| 10  | YJFCJG93120432H210          | 421     | В           | 1         | 0               | SALGADO         | REPUA                      |  |  |

9. Ahora ya puedes cargar tu archivo cifrado al sistema en los módulos de **registro masivo (txt)** y **sustitución masiva (txt)**, según sea el caso.

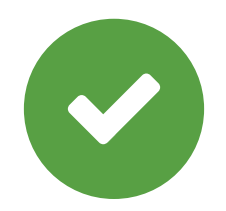

### Sistema de Registro de Solicitudes, Sustituciones y Acreditación de Representaciones Generales y ante Mesas Directivas de Casilla de los Partidos Políticos y Candidaturas Independientes

Proceso Electoral Local 2024 - 2025

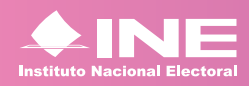

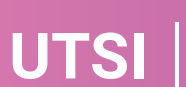

Unidad Técnica de Servicios de Informática